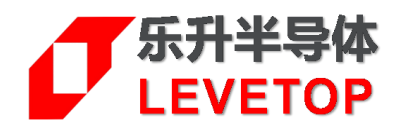

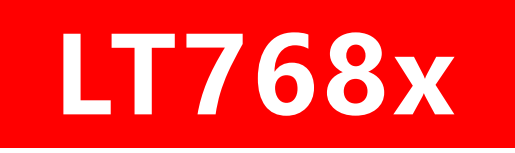

# TFT-LCD 绘图加速控制芯片

*High Performance TFT-LCD Graphics Controller* 

## Bin 文件整合软件

(LT\_IMAGE\_TOOL.EXE)

# 使用说明书 V1.2

www.levetop.cn

Levetop Semiconductor Co., Ltd.

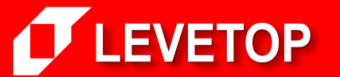

诚信・专业・效率

Page -1-

## LT\_IMAGE\_TOOL 使用说明书

LT\_IMAGE\_TOOL.EXE 是 <u>乐升半导体</u> 提供的一个专用程序, 针对 LT768x TFT 控制器外接的 SPI Flash, 可以制作图片 Bin 文件、字库 Bin 文件、GIF 檔的 Bin 文件,以及制作 LT768x 的开机启动程序、图形光 标, 然后将这些 Bin 文件整合起来,产生可以烧录到 SPI Flash 的 Bin 文件,此程序的 6 个功能,分别为:

- 一. 制作「图片 Bin 文件」
- 二.制作「字库 Bin 文件」
- 三. 制作「GIF 檔 Bin 文件」
- 四.制作「图形光标」
- 五. 设置「开机启动加载程序」
- 六. Bin 文件整合

### 一、制作「图片 Bin 文件」

1. 打开软件 LT\_IMAGE\_TOOL.EXE:

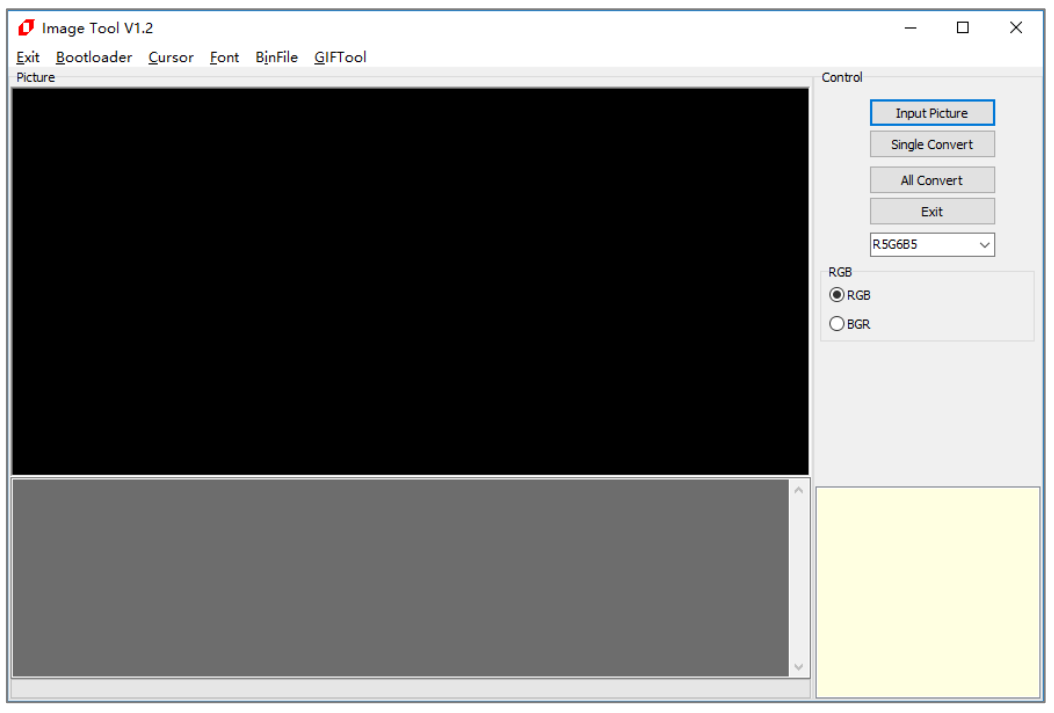

#### 图 1-1:执行 LT\_IMAGE\_TOOL.EXE

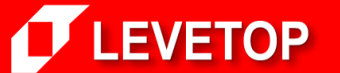

2. 导入图片,点击 Input Picture 按钮,选择需要的图片,点击打开,即可添加此文件夹下的所有 图片:

| 🖸 Image Tool V1.2                                                                  | - 🗆 X          |
|------------------------------------------------------------------------------------|----------------|
| <u>Exit</u> <u>B</u> ootloader <u>C</u> ursor <u>F</u> ont BinFile <u>G</u> IFTool | 6 I            |
| Hicture                                                                            | Control        |
| σ 拥     1、点击Input Picture按                                                         | Input Picture  |
| ← → ▼ ↑ _ ≪ Data (D) > laveton > 480_272_4P ▼ ひ 搜索"480_272_4P" ♪                   | Single Convert |
|                                                                                    | All Convert    |
|                                                                                    | Exit           |
| ■ 此电脑                                                                              | RGB            |
| 3D 対象                                                                              | ● RGB          |
|                                                                                    | OBGR           |
| ■ 图片 2.bmp 2.bmp                                                                   |                |
| ② 文档                                                                               |                |
| ↓ 下载<br>Fill LCD 意思如素を削減<br>High Performance LCB Graphics Controller               |                |
|                                                                                    |                |
|                                                                                    |                |
| La 本地磁盘 (C:)                                                                       |                |
| Data (D:)                                                                          |                |
|                                                                                    |                |
| 文件名(N): 1.bmp                                                                      |                |
| 3、点击打开 7冊@ 11冊@                                                                    |                |
|                                                                                    |                |
|                                                                                    |                |
|                                                                                    |                |

#### 图 1-2: 导入图片

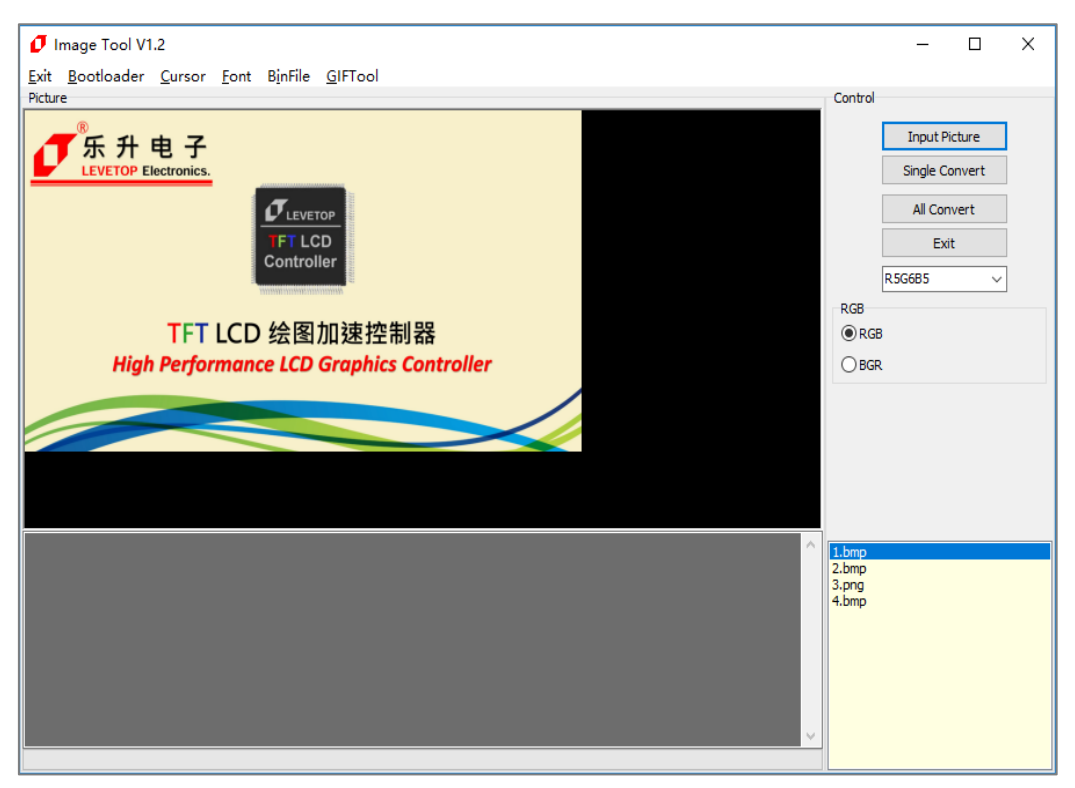

#### 图 1-3:导入完成

诚信・专业・效率

Page -3-

3. 图片输出设定,可选 16bpp 或 24bpp 或 Black\_White 格式,以及 RGB 或 BGR 格式:
(注意:若需要制作 Black\_White 格式的图片 bin 文件,源图片文件必须为只有黑色和白色的图片。)

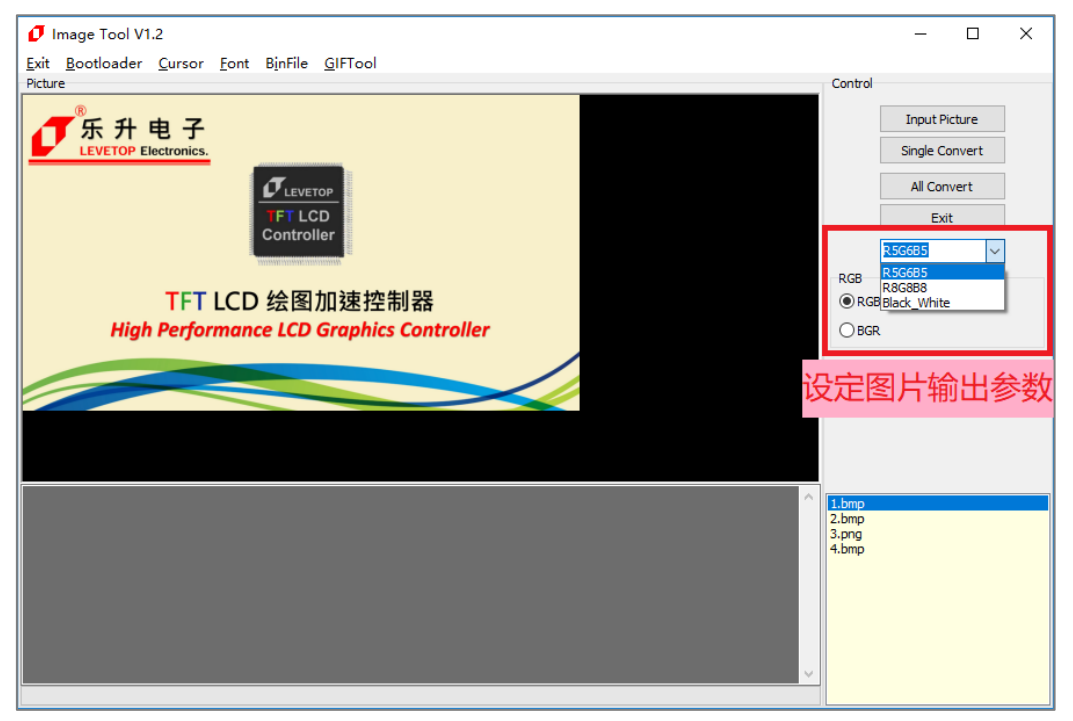

图 1-4:设定输出格式

4. 导出某一张图片或导出全部图片,注意输入文件名时文件名中不能包含下面这些字符,如: ?\*/\ < > : " |, 否则无法保存。

| Image Tool V1.2                                                                                       |            |              |        |                  |                   |        |
|----------------------------------------------------------------------------------------------------|------------|--------------|--------|------------------|-------------------|--------|
| <u>Exit B</u> ootloader <u>C</u> ursor <u>F</u> ont B <u>i</u> nFile <u>G</u> IFTool                  | 1.         | Single Co    | nvert: | 导出当              | 前选择的-             | 一张图片   |
| ● 另存为 2、选择目标文件夹                                                                                       |            | All Conve    | rt:导出  | 浙有图              | 沜                 |        |
| , $\leftarrow$ $\rightarrow$ $\checkmark$ $\uparrow$ $\square$ « LT_IMAGE_TOOL $\Rightarrow$ Pictures | ~ Ū        | 搜索"Pictures" |        | 9                | Single C          | onvert |
| 组织 ▼ 新建文件夹                                                                                            |            |              | -      | •                | All Cor           | nvert  |
| ▲<br>型 此电脑<br>③ 3D 对象                                                                                 | 没有与搜索条件匹配; | 的项。          |        |                  | R5G6B5            | ×      |
| 📲 视频                                                                                                  |            |              |        |                  | RGB               |        |
| ▶ 图片                                                                                                  |            |              |        |                  | BGR               |        |
|                                                                                                    |            |              |        |                  |                   |        |
| ↓ 下载                                                                                                  |            |              |        |                  |                   |        |
| ▲ ● 音乐                                                                                                |            |              |        |                  |                   |        |
|                                                                                                    |            |              |        |                  |                   |        |
|                                                                                                    |            |              |        |                  |                   |        |
| Data (D:) 3、 制八 又1十百                                                                                  |            |              |        | ^ 1              | bmp               |        |
| 文件名(N): Picture1                                                                                      |            |              |        | ~ 2.<br>3.<br>4. | bmp<br>png<br>bmp |        |
| 保存类型(T):                                                                                              |            |              |        | ~                |                   |        |
| ▲ 隐藏文件夹                                                                                               | 4、点击保存     | 保存(S)        | 取消     |                  |                   |        |
|                                                                                                    |            |              |        | ~                |                   |        |
|                                                                                                    |            |              |        |                  |                   |        |

图 1-5: 导出图片 (1/2)

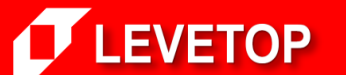

Page -4-

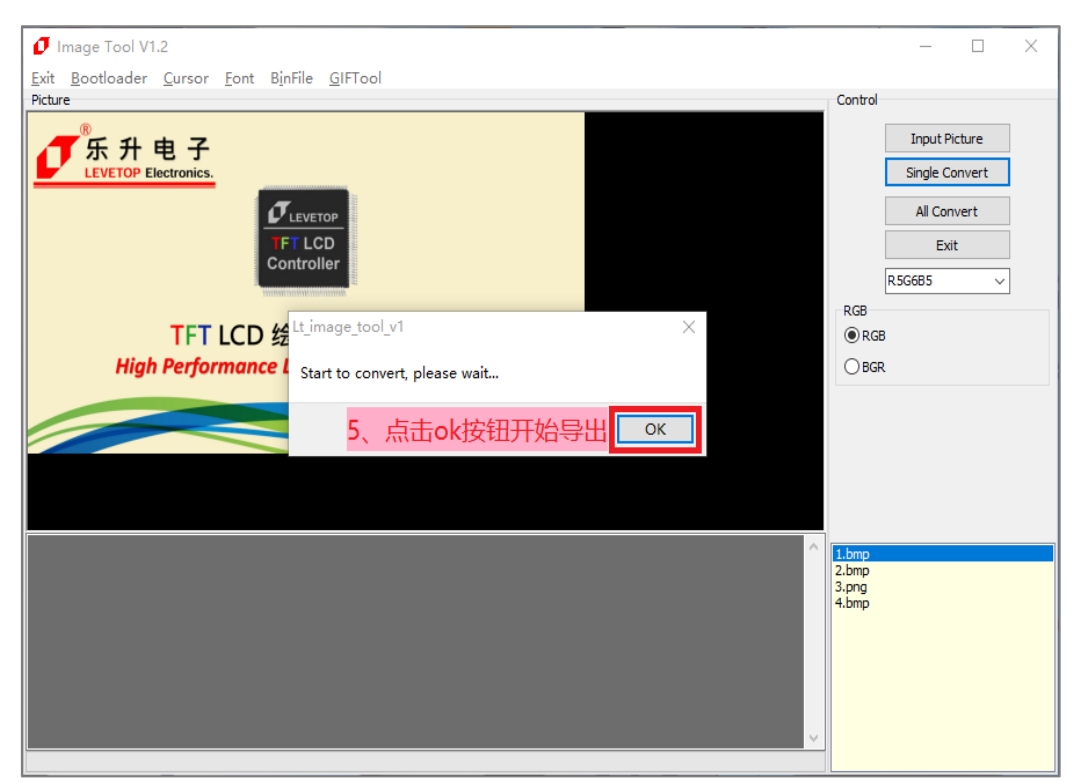

图 1-6: 导出图片 (2/2)

5. 成功导出图片 Bin 文件:

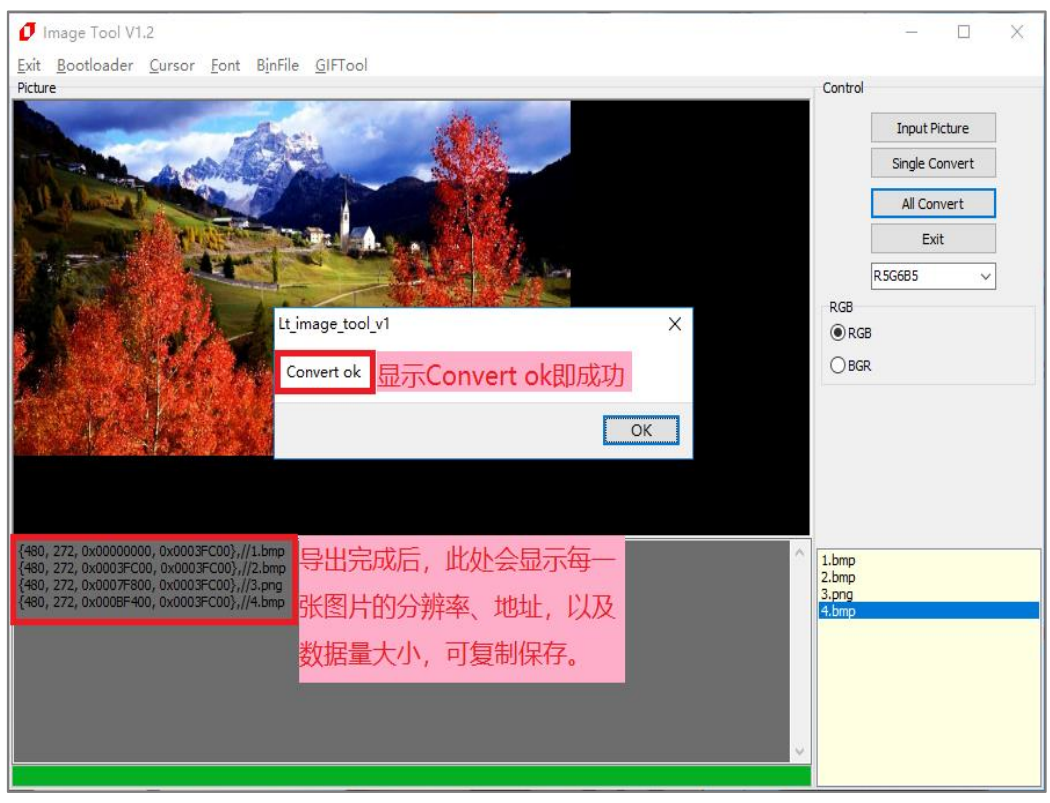

图 1-7:导出成功

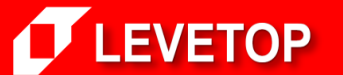

6. 导出图片后可以在目标文件夹中看到导出的 Picture1.bin 文件:

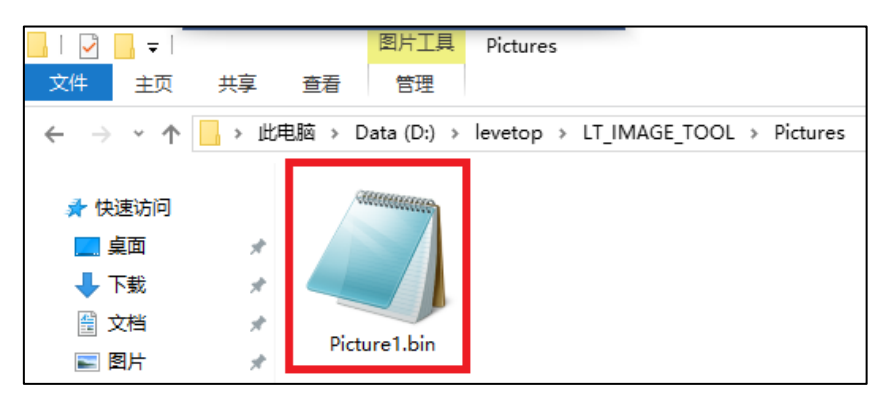

图 1-8: 导出的图片 Bin 文件

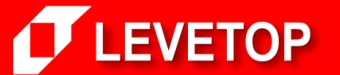

## 二、制作「字库 Bin 文件」

1. 点击【LT\_IMAGE\_TOOL 菜单>Font】即可打开中文字库 Bin 文件制作界面: 可选择 GB2312 简体字库、BIG5 字库以及 GB2312 繁体字库。

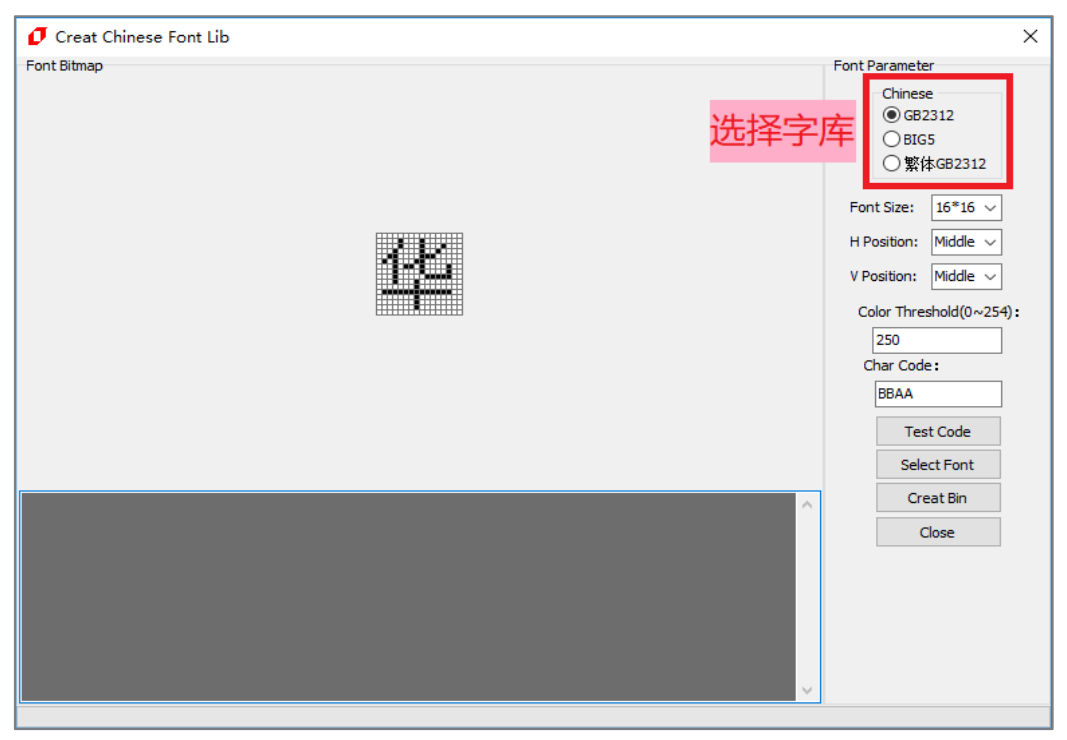

图 2-1:制作中文字库

Creat Chinese Font Lib
 Font Bitmap
 Font Parameter
 Chinese
 Chinese

2. 点击【Select Font】按钮,可设置字体、字形、大小等,设置完毕后,按确定保存:

| 字体       ×         字体(E):       デ形(Y):       大小(S):         等後       小四       備定         防冻       一       一         照体       一       小四       原ご         が次       工       小四       原ご         小四       小四       原ご       家体のの         「水小       工       小四       の         小四       「       小四       の         「小四       「       小四       の         「       一       小四       小四         「       一       小四       小四         小四       「       小四       い二         小四       「       小四       小回         小口       小口       小口       小口         小口       小口       小口       小口         小口       小口       小口       小口         小口       小口       小口       小口         放果       「       「       小口         前       小口       小口       小口         放果       「       「          「       小田       AaBbTy/Zz       」         一       一           「       一< | ont Bitmap                                                                                                    |                                                                                                    | Font Parameter                                                                                                    |
|----------------------------------------------------------------------------------------------------|----------------------------------------------------------------------------------------------------|----------------------------------------------------------------------------------------------------|----------------------------------------------------------------------------------------------------|
|                                                                                                    | >体         字体(□):         実体         等线         分束         黑体         楷体         液软雅黑         新宋体         效果         一剰除线(L)         痰色(C):         黒色 | 字形(1):<br>常规<br>新規<br>耐約<br>相体<br>都編約林<br>小五<br>六号<br>小二<br>六号<br>小二<br>六号<br>小二<br>六号<br>小二<br>六号<br>小二<br>六号<br>小二<br>六号<br>小二<br>六号<br>小二<br>六号<br>小二<br>六号<br>小二<br>六号<br>小二<br>六号<br>小二<br>六号<br>小二<br>六号<br>小二<br>六号<br>小二<br>六号<br>小二<br>六号<br>「、二<br>一<br>一<br>一<br>一<br>一<br>一<br>一<br>一<br>一<br>一<br>一<br>一<br>一 | Font Parameter<br>Chinese<br>● GB2312<br>○ BIG5<br>○ 繁体GB2312<br>Font Size: 16*16 ✓<br>H Position: Middle ✓<br>V Position: Middle ✓<br>V Position: Middle ✓<br>Color Threshold(0~254):<br>250<br>Char Code:<br>BBAA<br>Test Code<br>Select Font<br>Creat Bin<br>Close |

图 2-2:选择字体

诚信・专业・效率

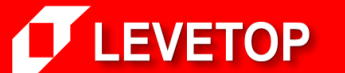

Page -7-

 3. 设置字库有 16\*16、 24\*24、 32\*32、48\*48、72\*72 五种字体大小,你也可以设置字体横向(偏 左、居中、偏右)和纵向(偏上、居中、偏下)的位置、颜色阈值(0~254)、和预览文字,点击【Test Code】按钮即可查看该字符的数据。

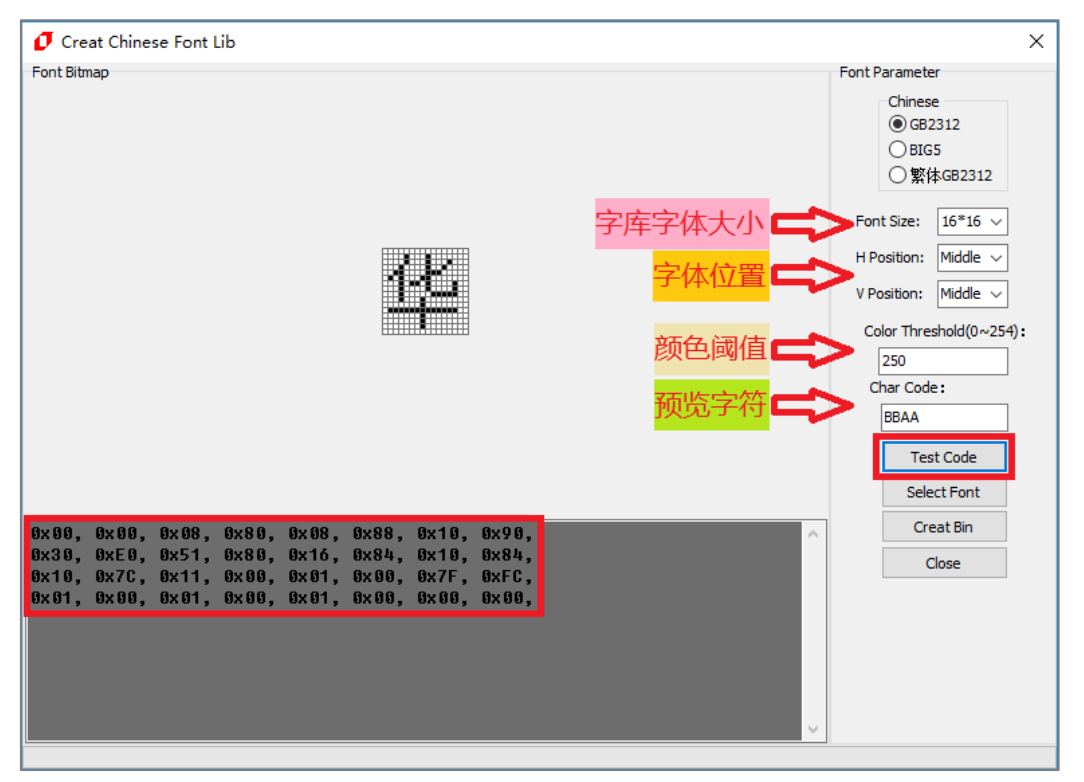

图 2-3:设置字库

4. 点击【Create Bin】即可输出字库 Bin 文件。注意输入文件名时文件名中不能包含下面这些字符,
 如: ?\*/\ < > : " |, 否则无法保存。

| <b>⑦</b> 另存为                        |                                         | ×                       |
|-------------------------------------|-----------------------------------------|-------------------------|
| ← → ✓ ↑ 🔜 « LT_IMAGE_TOOL → Fonts   | ✓ <ul><li>♂</li><li>投索"Fonts"</li></ul> | Font Parameter          |
| <sup>组织 ▼ 新</sup> 2、选择路径            |                                         | Chinese<br>() GB2312    |
|                                     | 修改日期                                    | ○BIG5<br>○繁体GB2312      |
| ③ 3D 対象                             | 没有与搜索条件匹配的项。                            | Font Size: 16*16 🗸      |
|                                     |                                         | H Position: Middle 🗸    |
|                                     |                                         | V Position: Middle 🗸    |
| ◆ ト <u>転</u><br>→ 音乐                |                                         | Color Threshold(0~254): |
|                                     |                                         | Char Code:              |
| * 本地磁曲 (C:) — Data (D:) 2 協 ) 文// ク |                                         | DDAA                    |
|                                     | 1、点击                                    | 记reat Bin按钮导出           |
|                                     |                                         | Creat Bin               |
|                                     |                                         | Close                   |
| ▲ 隐藏文件夹                             | 4、点击保存 保存(5) 取消                         |                         |
|                                     |                                         |                         |
|                                     |                                         | U I                     |
|                                     |                                         | · ·                     |

## 图 2-4:保存字库

Page -8-

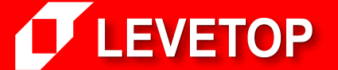

当显示 (字库)+Font Lib ok 时,即保存成功:

| 🥑 Creat Chinese Font Lib | ×                                                                                                    |
|--------------------------|----------------------------------------------------------------------------------------------------|
| Font Bitmap              | Font Parameter<br>Chinese<br>④ GB2312<br>⑤ BIG5<br>⑤ 繁体GB2312<br>Font Size: 16*16 〜<br>H Position: Middle 〜<br>V Position: Middle 〜<br>V Position: Middle 〜<br>Color Threshold(0~254):<br>250<br>Char Code:<br>BBAA<br>Test Code<br>Select Font<br>Creat Bin<br>Close |

图 2-5: 字库制作完成

- | 📝 📙 🖛 | Fonts 文件 主页 共享 查看 小 小 > 此电脑 > Data (D:) > levetop > LT\_IMAGE\_TOOL > Fonts ← ANNONALINE 📌 快速访问 \_\_\_\_ 桌面 \* 🦊 下载 \* \* 🔮 文档 简体16\_16宋体. ■ 图片 \* bin
- 5. 制作完成后可以在目标文件夹中看到导出的 简体 16\_16 宋体.bin 文件:

图 2-6:导出的字库 Bin 文件

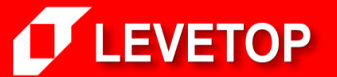

诚信・专业・效率

Page -9-

## 三、制作「GIF 檔 Bin 文件」

1. 点击【LT\_IMAGE\_TOOL 菜单>GIFTool】即可打开 GIF Bin 文件制作界面:

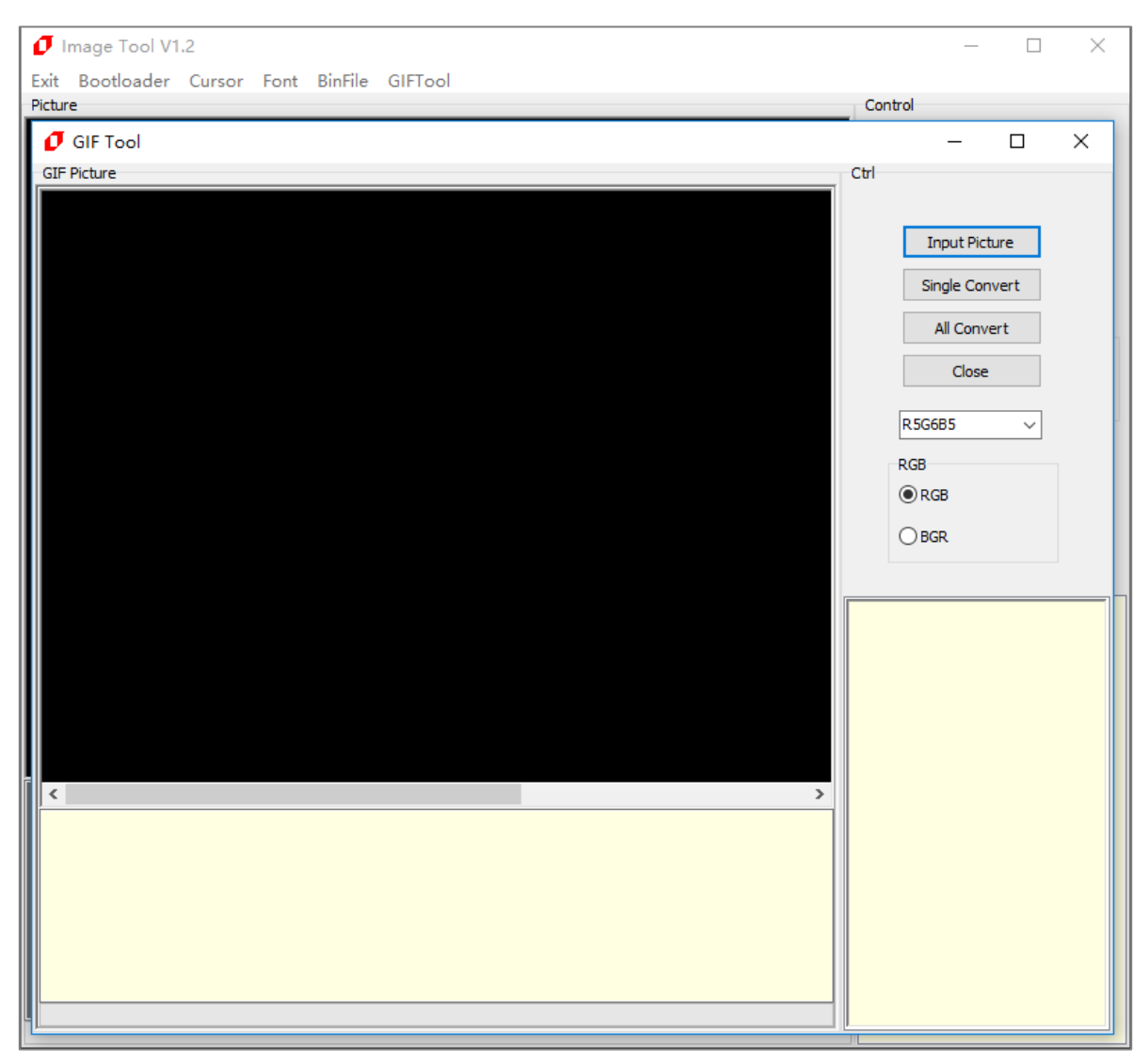

#### 图 3-1: 打开 GIF Bin 文件制作界面

诚信・专业・效率

Page -10-

2. 导入 GIF 图片,点击 Input Picture 按钮,选择需要的 GIF 图片,点击打开,即可添加此文件夹下的所有 GIF 图片:

| 💋 GIF Tool                                                                              | - 🗆 X                                                                                              |
|-----------------------------------------------------------------------------------------|----------------------------------------------------------------------------------------------------|
| GIF Picture<br>④ 打开<br>← → ← ↑ → 此电 <sup>10</sup> · 四 · · · · · · · · · · · · · · · · · | rl<br>Input Picture<br>Single Convert<br>All Convert<br>Close<br>RSG685 ~<br>RGB<br>@ RGB<br>O BGR |
| 文件名(N): 5-121204193R0-50.gif v All(*.gif,*.GIF) v All(*.gif,*.GIF) v 3、点击打开 打开(O) 取消 。  |                                                                                                    |

#### 图 3-2: 导入图片

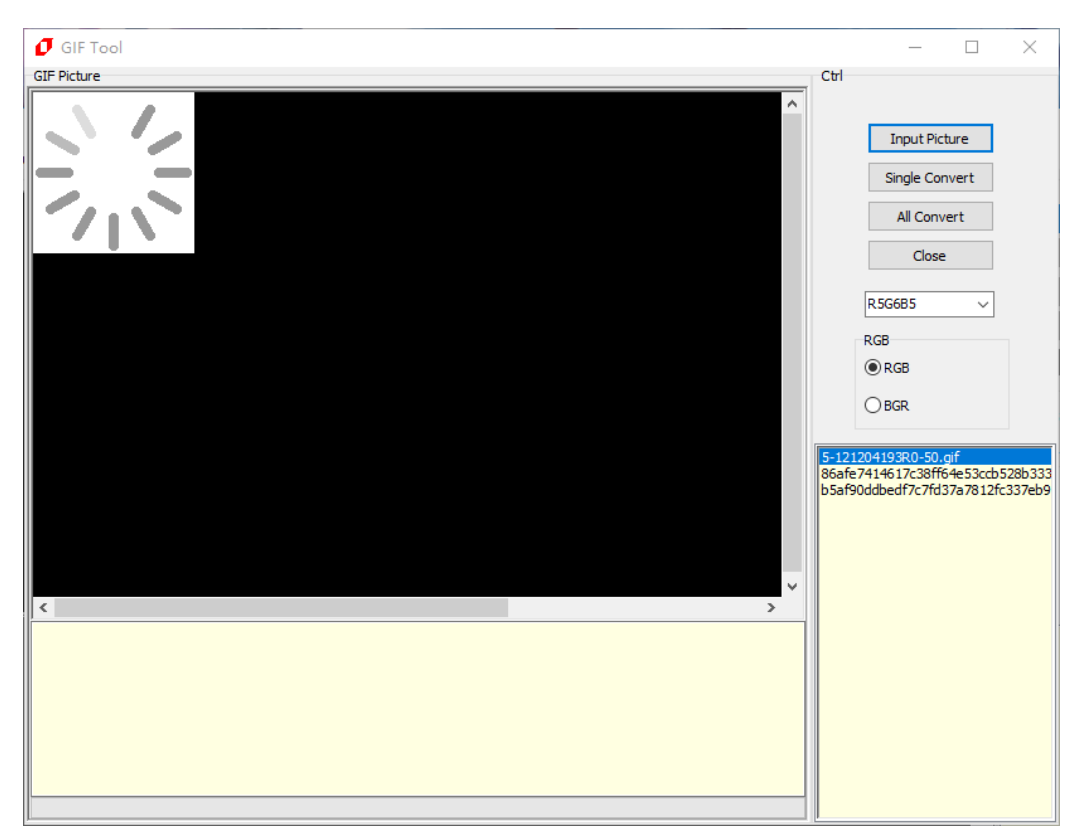

#### 图 3-3:导入完成

Page -11-

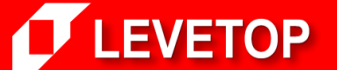

3. GIF 图片输出设定,可选 16bpp 或 24bpp 格式,以及 RGB 或 BGR 格式:

| 🖸 GIF Tool  |      | -                                                                                                    |                    | ×                     |
|-------------|------|----------------------------------------------------------------------------------------------------|--------------------|-----------------------|
| GIF Picture | Ctrl |                                                                                                    |                    |                       |
| © GIF Tool  |      | Input Pictu<br>Single Conv<br>All Conve<br>Close<br>S56685<br>S86688<br>S86688<br>S86688<br>S86688<br>S86688<br>S86688<br>S86688<br>S86688<br>S86688<br>S86688<br>S86688<br>S86688<br>S86688<br>S86685<br>S86685<br>S8665<br>S8665<br>S8665<br>S8665<br>S8665<br>S8655<br>S8655<br>S8655<br>S8655<br>S8655<br>S86555<br>S86555<br>S86555<br>S865555<br>S8655555<br>S865555555555 | ure<br>vert<br>ert | ×<br>数 <sup>133</sup> |
| <           |      |                                                                                                    |                    |                       |
|             |      |                                                                                                    |                    |                       |
|             |      |                                                                                                    |                    |                       |

图 3-4:设定输出格式

4. 导出某一张 GIF 图片或导出全部 GIF 图片,注意输入文件名时文件名中不能包含下面这些字符,如: ?\*/\ < > : " |, 否则无法保存。

| 🥑 GIF Tool                                                                                                    |                                                       | - 🗆 X                                                                                                    |
|----------------------------------------------------------------------------------------------------|-------------------------------------------------------|----------------------------------------------------------------------------------------------------|
| GIF Picture                                                                                                    | 1、Single Convert: 导出語<br>All Convert: 导出所有<br>・ 0 曖減。 | 当前选择的一张GIF<br>GIF                                                                                                    |
| 组织 ▼ 新建文件夹<br>■ 此电脑<br>③ 3D 对象<br>圖 视频<br>■ 图片<br>圖 文档<br>↓ 下载<br>〕 音乐<br>■ 桌面<br>些 本地磁曲 (C:)<br>■ Data (D:) 3、输入文件名 | ► ◆ 2 没有与搜索条件匹配的项。                                    | All Convert<br>Close<br>R5G6B5<br>RGB<br>@ RGB<br>@ BGR<br>5-121204193R0-50.qif<br>8864677414617:381654e53ccb528b333<br>b5a190ddbedf7c7fd37a7812fc337eb9 |
| 文件名(N load<br>保存类型():                                                                                                | ∽<br>✓<br>↓、点击保存<br>保存⑤ 颐嘴                            |                                                                                                    |

图 3-5: 导出图片 (1/2)

Page -12-

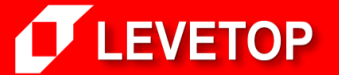

減信・专业・效率 <sup>东莞市松</sup>

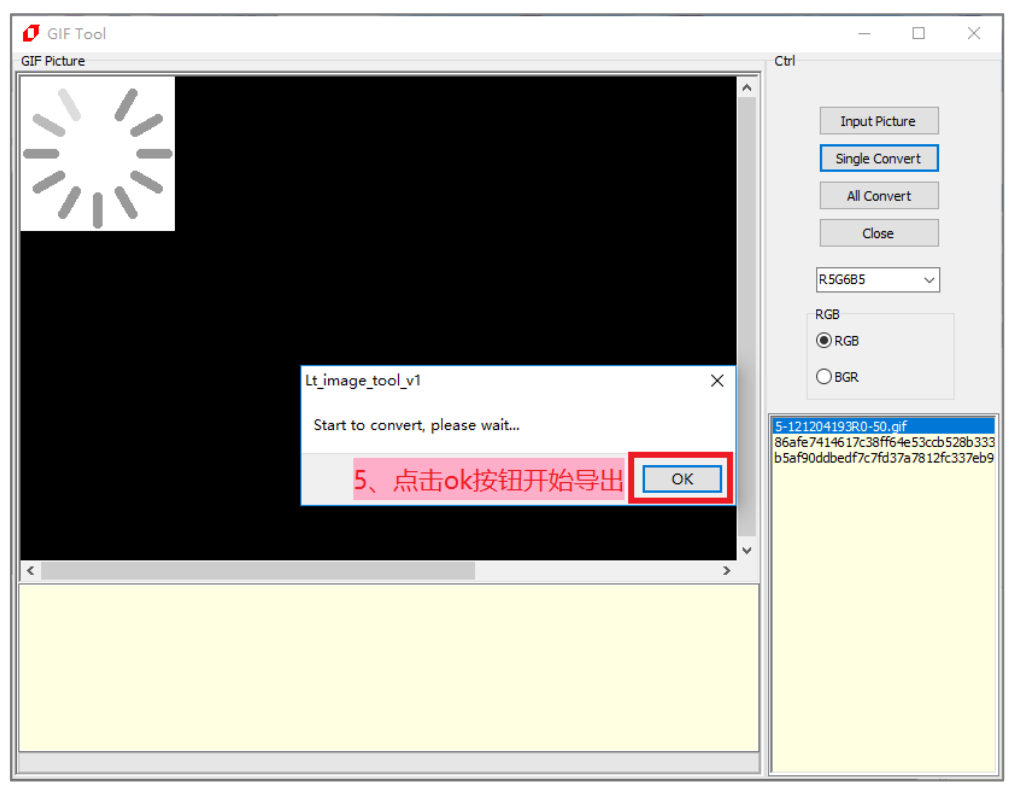

图 3-6: 导出图片 (2/2)

5. 成功导出图片 Bin 文件:

| 0 GIF Tool                                                                                                    | - 🗆 X                                                                                        |
|----------------------------------------------------------------------------------------------------|----------------------------------------------------------------------------------------------|
| GIF Picture                                                                                                    | Ctrl                                                                                         |
|                                                                                                    | Input Picture Single Convert All Convert Close R5G685 RGB © RGB                              |
| Lt_image_tool_v1 X                                                                                                    | OBGR                                                                                         |
| Convert ok 显示Convert ok即成功<br>OK                                                                                                    | 5-121204193R0-50.gif<br>86afe7414617c38ff64e53ccb528b333<br>b5af90ddbedf7c7fd37a7812fc337eb9 |
| (128, 128, 0x00138000, 0x00008000),//5-121201493R0-50, gif-Frames3<br>(128, 128, 0x00023800, 0x00008000),//5-121201493R0-50, gif-Frames5<br>(128, 128, 0x00338000, 0x0008000),//5-121201493R0-50, gif-Frames5<br>(128, 128, 0x0038000, 0x0008000),//5-121201493R0-50, gif-Frames7<br>(128, 128, 0x00048000, 0x0008000),//5-121201493R0-50, gif-Frames7<br>(128, 128, 0x00048000, 0x0008000),//5-121201493R0-50, gif-Frames9<br>(128, 128, 0x00048000, 0x0008000),//5-121201493R0-50, gif-Frames9<br>(128, 128, 0x00048000, 0x0008000),//5-121201493R0-50, gif-Frames10<br>(128, 128, 0x00048000, 0x00088000),//5-121201493R0-50, gif-Frames11 |                                                                                              |

图 3-7: 导出成功

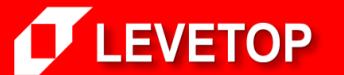

6. 导出图片后可以在目标文件夹中看到导出的 load.bin 文件以及 txt 详情文档:

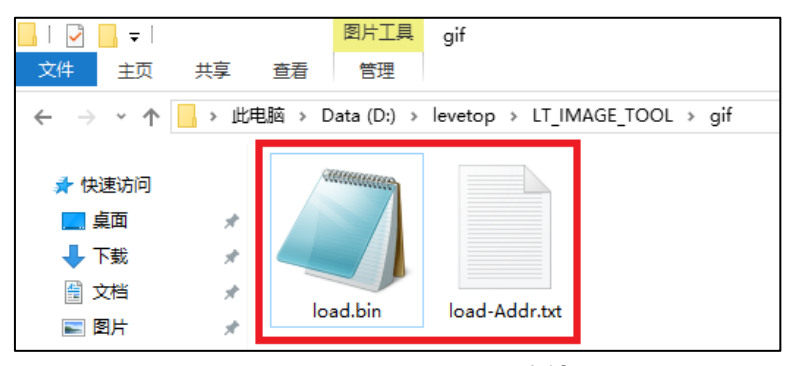

图 3-8: 导出的图片 Bin 文件

在 txt 文档内能看到 Gif 内每张图片的分辨率、地址、大小以及图片数量:

| 🥘 loa                                                                                                    | d-Add                                                        | r.txt - 记事本                                                                                                    |                                                             |                                                                                                    |                                                                                                 |                                                                                                    |                                                                                                    |                                                              | _                                                                  |                                                                                                    | >                                                          | <   |
|----------------------------------------------------------------------------------------------------|--------------------------------------------------------------|----------------------------------------------------------------------------------------------------|-------------------------------------------------------------|----------------------------------------------------------------------------------------------------|-------------------------------------------------------------------------------------------------|----------------------------------------------------------------------------------------------------|----------------------------------------------------------------------------------------------------|--------------------------------------------------------------|--------------------------------------------------------------------|----------------------------------------------------------------------------------------------------|------------------------------------------------------------|-----|
| 文件(E)                                                                                                    | 编辑                                                           | (E) 格式( <u>O</u> ) 登                                                                                                    | 1]]≣                                                        | 帮助( <u>H</u> )                                                                                                    |                                                                                                 |                                                                                                    |                                                                                                    |                                                              |                                                                    |                                                                                                    |                                                            |     |
| //0<br>{128,<br>{128,}{}}}}}}}}}}}}}}}}}}}}}}}}}} | 128,<br>128,<br>128,<br>128,<br>128,<br>128,<br>128,<br>128, | 0x000000000,<br>0x00010000,<br>0x00010000,<br>0x00018000,<br>0x00020000,<br>0x00028000,<br>0x00038000,<br>0x00038000,<br>0x00040000,<br>0x00048000,<br>0x00058000,<br>0x00058000, | 0x00<br>0x00<br>0x00<br>0x00<br>0x00<br>0x00<br>0x00<br>0x0 | 008000}<br>008000}<br>008000}<br>008000}<br>008000}<br>008000}<br>008000}<br>008000}<br>008000}<br>008000}<br>008000} | , //5-1<br>, //5-1<br>, //5-1<br>, //5-1<br>, //5-1<br>, //5-1<br>, //5-1<br>, //5-1<br>, //5-1 | 121204<br>121204<br>121204<br>121204<br>121204<br>121204<br>121204<br>121204<br>121204<br>121204<br>121204 | 4193R0<br>4193R0<br>4193R0<br>4193R0<br>4193R0<br>4193R0<br>4193R0<br>4193R0<br>4193R0<br>4193R0<br>4193R0 | -50.<br>-50.<br>-50.<br>-50.<br>-50.<br>-50.<br>-50.<br>-50. | gif<br>gif<br>gif<br>gif<br>gif<br>gif<br>gif<br>gif<br>gif<br>gif | -Frames<br>-Frames<br>-Frames<br>-Frames<br>-Frames<br>-Frames<br>-Frames<br>-Frames<br>-Frames<br>-Frames | 0<br>1<br>2<br>3<br>4<br>5<br>6<br>7<br>8<br>9<br>10<br>11 | < > |
| <                                                                                                    |                                                              |                                                                                                    |                                                             |                                                                                                    |                                                                                                 |                                                                                                    |                                                                                                    |                                                              |                                                                    |                                                                                                    | >                                                          | .:: |

图 3-9: 导出的每张图片信息

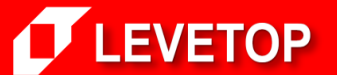

诚信・专业・效率

Page -14-

## 四、制作及修改「图形光标」

#### 1、制作图形光标:

a、点击【LT\_IMAGE\_TOOL 菜单>Cursor】即可打开图形光标制作界面:

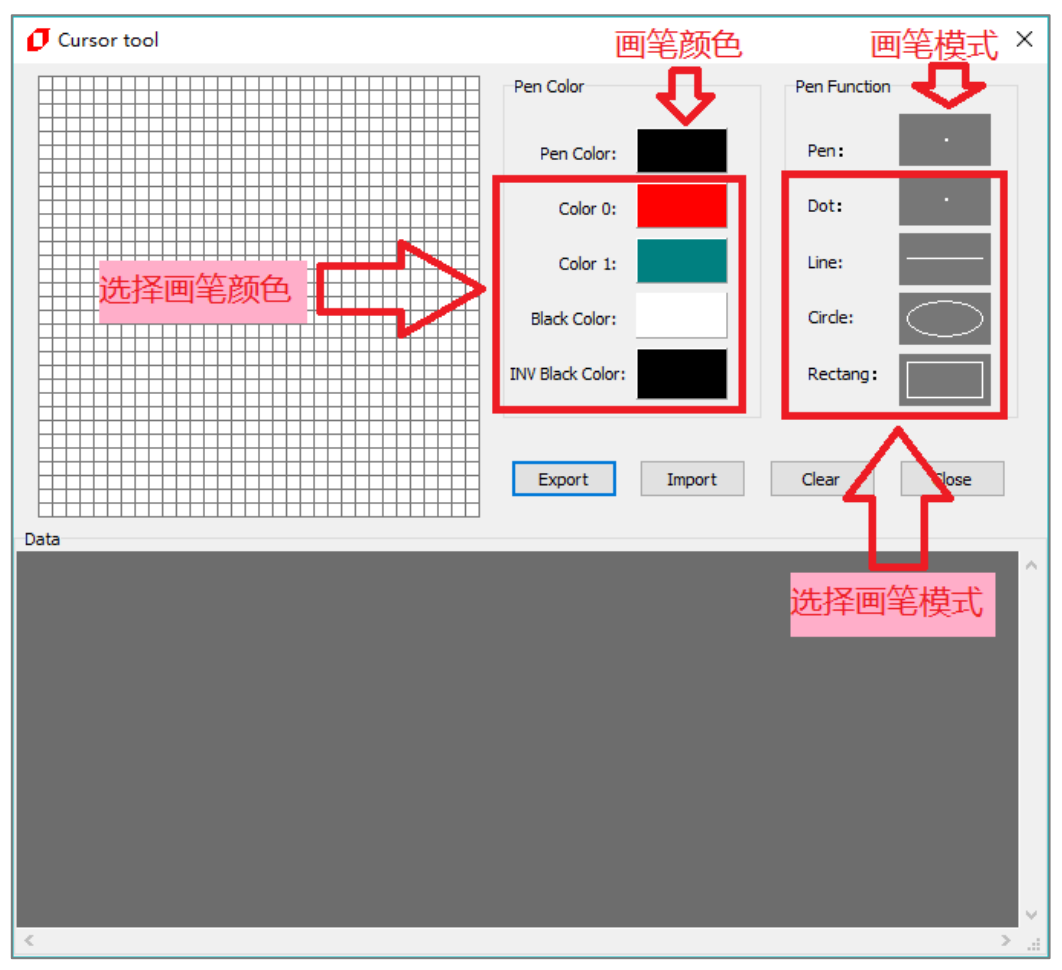

图 4-1: 打开图像光标

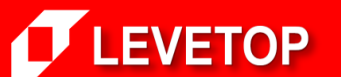

诚信・专业・效率

Page -15-

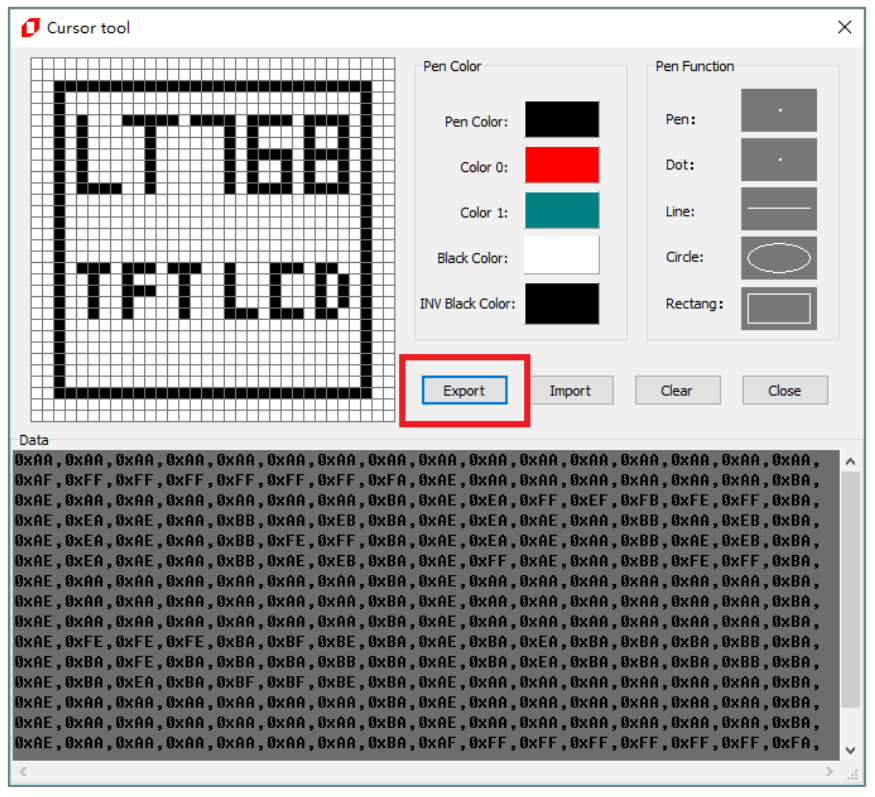

b、画好图形光标后,点击【Export】按钮,即可看到图形光标数据,位于 Data 区域。

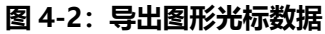

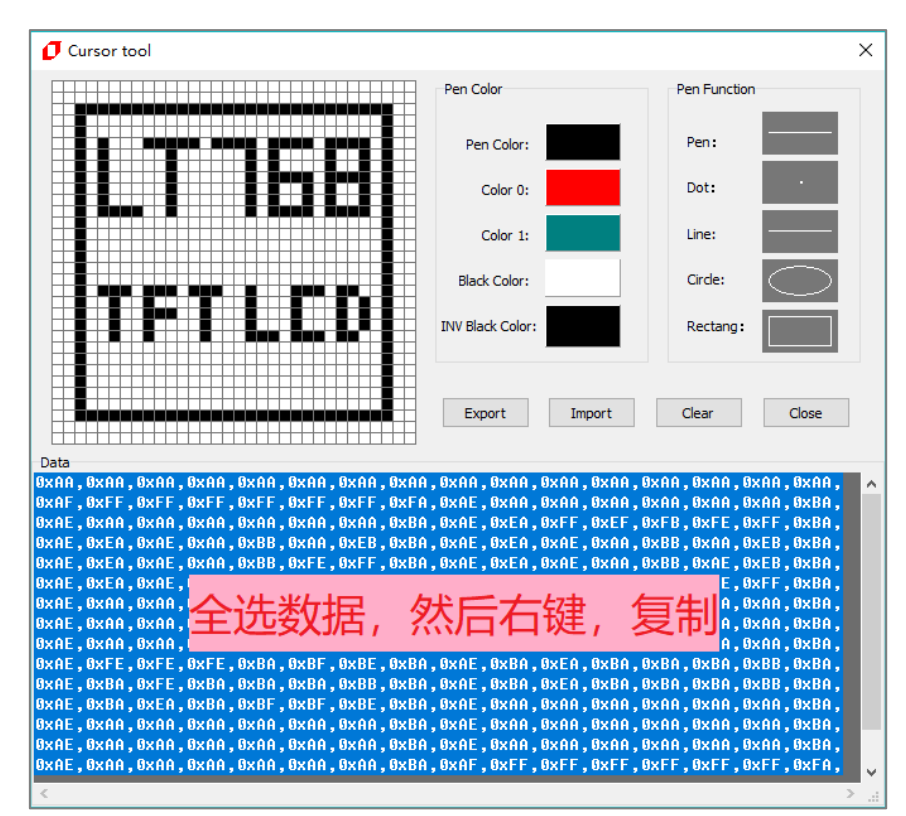

c、复制图形光标数据:

#### 图 4-3:复制导出的光标数据

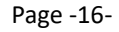

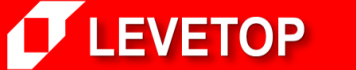

#### d、粘贴复制的光标数据到程序内:

| <u>File Edit View Project Flash Debug Peripherals Tools SVCS Window H</u> elp                      |
|----------------------------------------------------------------------------------------------------|
| □ 🐸 🛃 🐉 🛝 🖦 📽 💌 🗢 🔶 🗮 🐡 🥵 🕸 🐘 🕼 🕼                                                                  |
| 🐼 🎬 🐲 🔐 🛛 🗱 LIT768_DEMO 🛛 🖂 🕺 📥 🖷 🗇 🕎 🍪                                                            |
| Image.h                                                                                            |
| <pre>1 = #ifndef _Image_h 2 #define _Image_h 3  4 = const unsigned char L1768_LCD[256] = { 5</pre> |

图 4-4: 粘贴导出的光标数据

#### 2、导入及修改图形光标:

a. 复制要导入的光标数据

| 🥮 Pen.txt - 记事本                                       | 复制光标数据                          | _           | $\Box$ ×    |           |
|-------------------------------------------------------|---------------------------------|-------------|-------------|-----------|
| 文件(E) 编辑(E) 格式(Q) 查看(V) 帮助(H)                         |                                 |             |             |           |
| OXAA, OXAA, OXAA, OXAA, OXAA, OXAA, OXAA, OXAA, OXAA, | OXAA, OXAA, OXAA, OXAA, OXAA, O | XAA, OXAA   | , OXAA, 🛛 🗸 | $^{\sim}$ |
| OX96, OXAA, OXAA, OXAA, OXAA, OXAA, OXAA, OXAA, OXAA, | 0X91, 0X6A, 0XAA, 0XAA, 0XAA, 0 | DXAA, OXAA  | , OXAA,     |           |
| OXA4, OX15, OXAA, OXAA, OXAA, OXAA, OXAA, OXAA,       | 0XA4, 0X00, 0X6A, 0XAA, 0XAA, 0 | DXAA, OXAA  | , OXAA,     |           |
| OXA9, OXO1, OX1A, OXAA, OXAA, OXAA, OXAA, OXAA,       | 0XA9, 0X00, 0X46, 0XAA, 0XAA, 0 | DXAA, OXAA  | , OXAA,     |           |
| OXAA, OX40, OX51, OXAA, OXAA, OXAA, OXAA, OXAA, OXAA, | OXAA, OX90, OX14, OX6A, OXAA, O | DXAA, OXAA  | , OXAA,     |           |
| OXAA, OXA4, OXO5, OX1A, OXAA, OXAA, OXAA, OXAA,       | OXAA, OXA9, OX01, OX46, OXAA, ( | DXAA, OXAA  | , OXAA,     |           |
| OXAA, OXAA, OX40, OX51, OXAA, OXAA, OXAA, OXAA,       | OXAA, OXAA, OX90, OX14, OX6A, ( | DXAA, OXAA  | , OXAA,     |           |
| OXAA, OXAA, OXA4, OXO5, OX1A, OXAA, OXAA, OXAA,       | OXAA, OXAA, OXA9, OXO1, OX46, ( | DXAA, OXAA  | , OXAA,     |           |
| OXAA, OXAA, OXAA, OX40, OX51, OXAA, OXAA, OXAA,       | OXAA, OXAA, OXAA, OX90, OX14, ( | DX69, OXAA  | , OXAA, 📘   |           |
| OXAA, OXAA, OXAA, OXA4, OXO1, OX14, OX6A, OXAA,       | OXAA, OXAA, OXAA, OXA9, OXO0, ( | DX44, 0X1A  | , OXAA,     |           |
| OXAA, OXAA, OXAA, OXAA, OX40, OX11, OX06, OXAA,       | OXAA, OXAA, OXAA, OXAA, OX90, ( | X04, 0X41   | , OXAA,     |           |
| OXAA, OXAA, OXAA, OXAA, OXA4, OXO1, OX10, OX6A,       | OXAA, OXAA, OXAA, OXAA, OXA9, ( | )X00, 0X44  | , OX1A,     |           |
| OXAA, OXAA, OXAA, OXAA, OXAA, OX40, OX11, OX1A,       | OXAA, OXAA, OXAA, OXAA, OXAA, O | X90, 0X04   | , OX1A,     |           |
| OXAA, OXAA, OXAA, OXAA, OXAA, OXA4, OXO1, OX1A,       | OXAA, OXAA, OXAA, OXAA, OXAA, O | DXA9, 0X00  | , OX1A,     |           |
| OXAA, OXAA, OXAA, OXAA, OXAA, OXAA, OX4O, OX6A,       | OXAA, OXAA, OXAA, OXAA, OXAA, O | DXAA, OX95  | , OXAA,     |           |
| OXAA, OXAA, OXAA, OXAA, OXAA, OXAA, OXAA, OXAA, OXAA, | OXAA, OXAA, OXAA, OXAA, OXAA, O | )XAA, OXAA, | , OXAA      | ν.        |
| <                                                     |                                 |             | > .         |           |

图 4-5:复制导入的光标数据

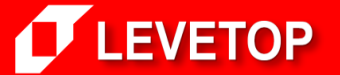

诚信・专业・效率

Page -17-

b. 粘贴到图形光标制作界面的 Data 内后,点击【Import】按钮

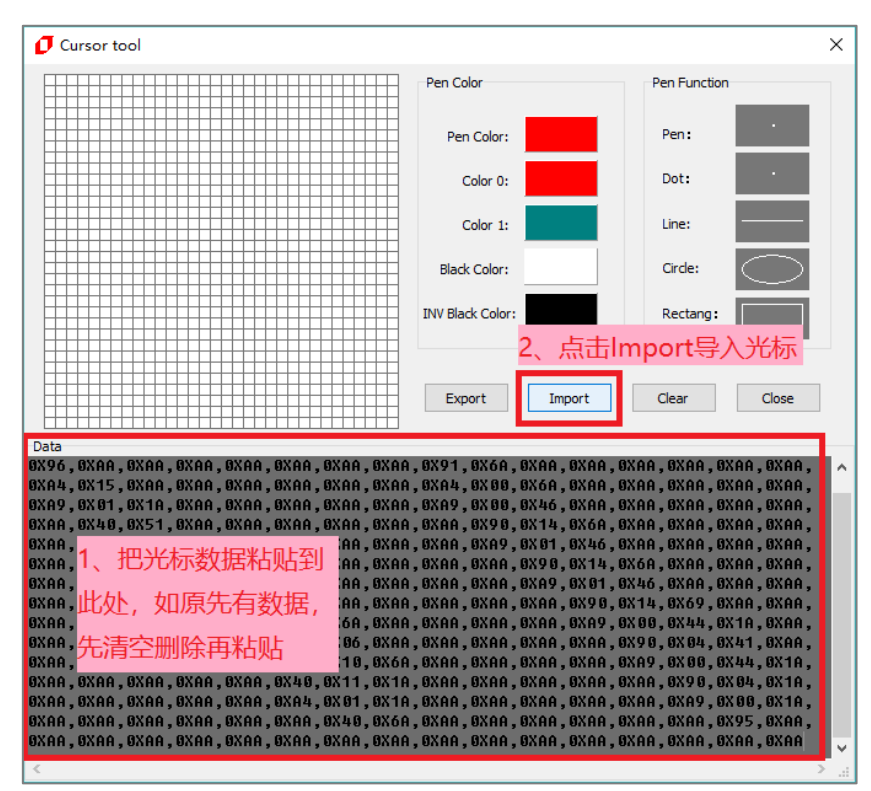

图 4-6: 粘贴导入的光标数据

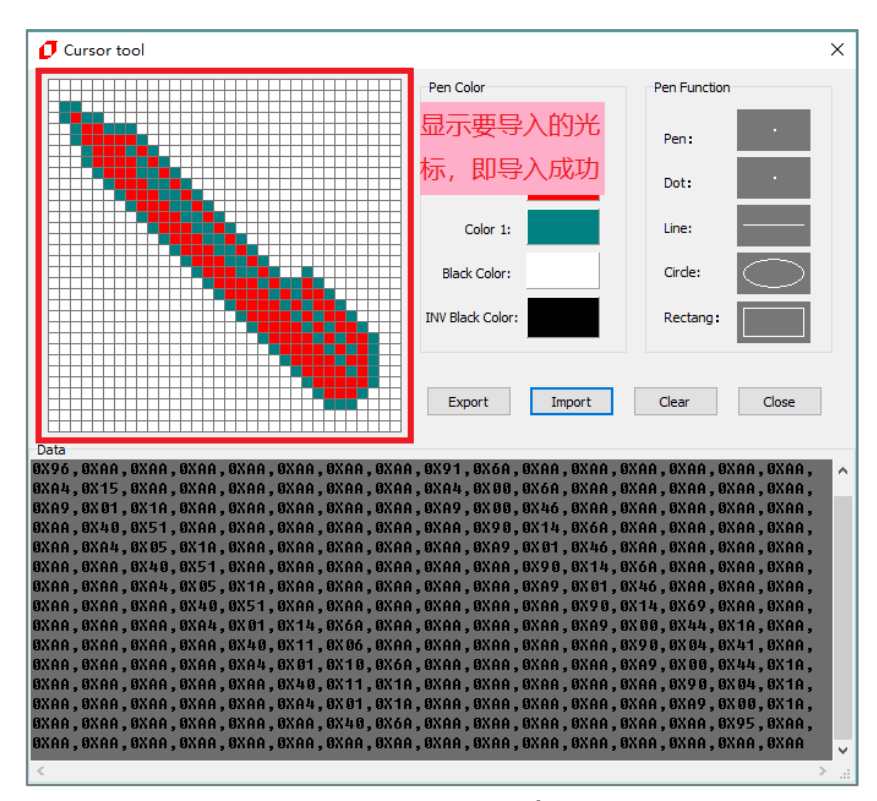

c. 如正确显示要导入的光标,即导入成功,可自行修改,然后按照第一步导出光标数据。

图 4-7:导入成功

诚信・专业・效率

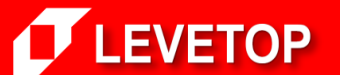

Page -18-

## 五、设置「开机启动加载程序」

1. 点击【LT\_IMAGE\_TOOL 菜单>Bootloader】即可打开开机启动设置界面:

| Image Tool V1.0                     |                                  |                            | – 🗆 X          |
|-------------------------------------|----------------------------------|----------------------------|----------------|
| Exit Bootloader Cursor Font BinFile |                                  |                            |                |
| Picture                             |                                  |                            | Control        |
| 🖸 Creat bootloader in spiflash      | Grundbaut                        | ×                          | Input Picture  |
| ^ ^                                 | GroupBox 1                       |                            | Single Convert |
|                                     | 1024                             |                            | All Convert    |
|                                     | His Size(X):                     | LCD Interface: Ibbit IFI   | Exit           |
|                                     | Puise width: 20                  | LCD IF RGB : RGB ~         | R5G685 ×       |
|                                     | Back-Porch: 140                  | Main Win Color: 16bpp ~    | RGB            |
|                                     | Front-Porch: 160                 |                            | ● RGB          |
|                                     | Vsync                            | Mode Select                | ⊖BGR           |
|                                     | Vs Size(Y): 600                  | PCLK High Active           |                |
|                                     | Pulse Width: 3                   | HSYNC High Active          |                |
|                                     | Back-Porch: 20                   | VSYNC High Active          |                |
|                                     | Eront-Porch: 10                  |                            |                |
|                                     |                                  |                            |                |
|                                     | SPI Flash                        |                            |                |
|                                     | Read Command : 03h - Normal 🗸    | 768 SPI Interface: SPI 1 V |                |
|                                     | Address Mode : 24bits 🗸          | Picture Address : 512      |                |
| Ē                                   | In Linear Mode : Block - 24bpp V | Flash Page Size: 256 V     |                |
|                                     |                                  |                            |                |
|                                     |                                  |                            |                |
|                                     | Creat                            | Close                      |                |
|                                     |                                  |                            |                |
|                                     | _                                |                            |                |
|                                     |                                  |                            |                |
|                                     |                                  | <u> </u>                   | -              |

图 5-1: Bootloader 设置

2. 设置屏幕参数:Hsync、Vsync、Mode Select:根据不同 LCD 屏幕设置不同的参数,需参照屏幕资料来修改。

| 🕖 Image Tool V1.0                              |                                  |                            | - 🗆 X          |
|------------------------------------------------|----------------------------------|----------------------------|----------------|
| Exit Bootloader Cursor Font BinFile<br>Picture |                                  |                            | Control        |
| 🚺 Creat bootloader in spiflash                 |                                  | ×                          | Input Picture  |
| ^                                              | GroupBox1                        |                            | Single Convert |
|                                                | Hsync 1024                       | LCD RGB IF                 | All Convert    |
|                                                | Hs Size(X): 202 1                | LCD Interface: 16bit TFT V | Exit           |
|                                                | Poise Width: 20                  | LCD IF RGB : RGB ~         | R5G6B5 ~       |
|                                                | Back-Porch: 140                  | Main Win Color: 16bpp ~    | RGB            |
|                                                | Hont+ordi: 160                   |                            | ● RGB          |
|                                                | Vsync                            | Mode Select                | OBGR           |
|                                                | Vs Size(Y): 600                  | PCLK High Active           |                |
|                                                | Pulse Width: 3                   | HSYNC High Active          |                |
|                                                | Back-Porch: 20                   | DE High Active             |                |
|                                                | Front-Porch: 12                  | DE Mode                    |                |
|                                                | SPI Flash                        |                            |                |
|                                                | Read Command : 03h - Normal 🗸    | 768 SPI Interface: SPI1 V  |                |
|                                                | Address Mode : 24bits 🗸          | Picture Address : 512      |                |
|                                                | In Linear Mode : Block - 24bpp 🗸 | Flash Page Size: 256 🗸     |                |
|                                                |                                  |                            |                |
|                                                |                                  |                            |                |
|                                                | Creat                            | Close                      |                |
|                                                |                                  |                            |                |
|                                                |                                  |                            |                |
|                                                |                                  | v                          |                |
|                                                |                                  |                            |                |

图 5-2:设置屏幕参数

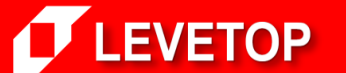

3. 设置 LCD 接口:

a: LCD Interface:选择16、18、24bits CMOS 接口面板

b: LCD IF RGB: 选择 RGB 颜色排列

c: Main Win Color:选择显示色度 24bpp (RGB 8:8:8)、16bpp (RGB 5:6:5)、或者是 8bpp (RGB 3:3:2)

| 🚺 Image Tool V1.0                   |                                  |                                       | - 🗆 X          |
|-------------------------------------|----------------------------------|---------------------------------------|----------------|
| Exit Bootloader Cursor Font BinFile |                                  |                                       | Control        |
| Picture                             |                                  |                                       | Control        |
| 🗗 Creat bootloader in spiflash      |                                  | ×                                     | Input Picture  |
| ^                                   | GroupBox1                        |                                       | Single Convert |
|                                     | Hsync                            | LCD RGB IF                            | All Convert    |
|                                     | Hs Size(X): 1024                 | LCD Interface: 16bit TFT $\checkmark$ | Evit           |
|                                     | Pulse Width: 20                  | LCD IF RGB : RGB 🗸                    | Exit           |
|                                     | Back-Porch: 140                  | Main Win Color: 16bpp 🗸               | R5G6B5 ~       |
|                                     | Front-Porch: 160                 |                                       | RGB            |
|                                     | Vsync                            | Mode Select                           | OBGR           |
|                                     | Vs Size(Y): 600                  | PCLK High Active                      |                |
|                                     | Pulse Width: 3                   | HSYNC High Active                     |                |
|                                     | Back-Porch: 20                   | VSYNC High Active                     |                |
|                                     | Front-Porch: 12                  |                                       |                |
|                                     |                                  |                                       |                |
|                                     | SPI Flash                        |                                       |                |
|                                     | Read Command : 03h - Normal 🗸    | 768 SPI Interface: SPI 1              |                |
|                                     | Address Mode : 24bits ~          | Picture Address : 512                 |                |
|                                     | In Linear Mode : Block - 24bpp 🗸 | Flash Page Size: 256 🗸                |                |
|                                     |                                  |                                       |                |
|                                     |                                  |                                       |                |
|                                     | Creat                            | Close                                 |                |
| U V                                 |                                  |                                       |                |
|                                     |                                  |                                       |                |
|                                     |                                  |                                       |                |
|                                     |                                  |                                       |                |

图 5-3:设置 LCD 接口

Page -20-

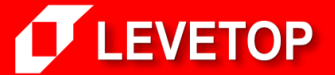

4. 设置 SPI Flash 参数:

- a. Read Command:选择 SPI Flash 读取方式
- b. 768 SPI Interface:选择 LT768 的 SPI 接口:SPI0 或 SPI1
- c. Address Mode:选择寻址方式:24bits或32bits
- d. Picture Address:设定开机显示图片的 Flash 地址
- e. In Liner Mode:选择内存显示深度

| Image Tool V1.0                                                           |                                                                                                    |                                                                                                    | - 🗆 X                                                 |
|---------------------------------------------------------------------------|----------------------------------------------------------------------------------------------------|----------------------------------------------------------------------------------------------------|-------------------------------------------------------|
| Exit Bootloader Cursor Font BinFile Picture  Creat bootloader in spiflash | GroupBox1<br>Hsync<br>Hs Size(X): 1024<br>Pulse Width: 20                                                                                                    | LCD RGB IF<br>LCD Interface: 16bit TFT v<br>LCD IF RGB : RGB v                                                                       | Control Input Picture Single Convert All Convert Exit |
|                                                                           | Back-Porch:         140           Front-Porch:         160           Vsync            Vs Size(Y):         600           Pulse Width:         3           Back-Porch:         20           Front-Porch:         12 | Main Win Color: 15bpp  Mode Select PCLK High Active HSYNC High Active USYNC High Active DE High Active DE High Active DE High Active | RGB<br>© RGB<br>O BGR                                 |
|                                                                           | SPI Flash<br>Read Command : 03h - Normal v<br>Address Mode : 24bits v<br>In Linear Mode : Block - 24bpp v<br>Creat                                                                                                | 768 SPI Interface: SPI1 V<br>Picture Address : 512<br>Flash Page Size: 256 V                                                         |                                                       |
|                                                                           |                                                                                                    | Ų                                                                                                    | -                                                     |

图 5-4: 设置 SPI Flash 参数

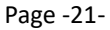

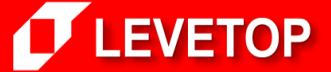

5. 以上参数都设定好后,点击【Create】按钮另存为 Bin 文件,注意输入文件名时文件名中不能包含下面这些字符,如: ?\*/\<>:"|,否则无法保存。

| (°I 🔻             | <b>7</b> 另存为                                                                                                    | ×                             |                                                                                           |                                                                    |
|-------------------|----------------------------------------------------------------------------------------------------|-------------------------------|-------------------------------------------------------------------------------------------|--------------------------------------------------------------------|
|                   | ← → × ↑ 📙 « levet → LT_IMAGE                                                                                                    | _TOOL ✓ Ö 搜索"LT_IMAGE_TOOL" タ |                                                                                           | ◎ 新建文档 •                                                           |
| 🚺 Imag<br>Exit Bo | <sup>组织▼ 新</sup> 2、选择路径                                                                                                    | [≡ ▼ (?)                      |                                                                                           | - 🗆 X                                                              |
| Picture           | ■ 此电脑 【 名称                                                                                                    | ^ 修改日期 类型                     |                                                                                           | Control                                                            |
|                   | <ul> <li>3D 対象</li> <li>▲ WPS支持</li> <li>■ 視環</li> <li>■ 周片</li> <li>※ 西</li> <li>※ 式档</li> </ul>                                 | 没有与搜索条件匹配的项。                  | LCD RGB JF<br>LCD Interface: 15bit TFT v<br>LCD JF RGB : RGB v<br>Main Win Color: 15bpp v | Input Picture<br>Single Convert<br>All Convert<br>Exit<br>RSG6B5 ~ |
|                   | <ul> <li>▶ 音乐</li> <li>■ 貞面</li> <li>▲ 64WinXP (C:)</li> <li>■ Data (D:)</li> <li>■ 64Win7 (F:)</li> <li>■ 3 協 入 文 任 交</li> </ul> |                               | Mode Select                                                                               | RGB<br>© RGB<br>O BGR                                              |
|                   | → M路<br>文件名①: Bootloader                                                                                                    | 3                             | DE Mode                                                                                   |                                                                    |
|                   | 保存类型(]):                                                                                                    | ~                             | 768 SPI Interface: SPI0 🗸                                                                 |                                                                    |
|                   | ▲ 隐藏文件夹                                                                                                    | 4、点击保存 保存(s) 取消               | Picture Address : 512<br>Flash Page Size: 256 V                                           |                                                                    |
|                   | 11 1A 13 57<br>11 1B 13 02<br>11 16 13 10<br>11 16 13 10<br>11 17 13 04<br>11 18 13 13<br>11 19 13 01                             | 1、点击Create                    | Close                                                                                     | -                                                                  |

图 5-5:保存

当显示 ok 时,即保存成功。

| Creat bootloader in spiflas                                                                                                    | sh                                                                                                    | ×                                                                                         |
|----------------------------------------------------------------------------------------------------|----------------------------------------------------------------------------------------------------|-------------------------------------------------------------------------------------------|
| 61 72 77 63 77 62 78 6<br>//ID<br>11 05 13 8A<br>11 06 13 34<br>11 07 13 8A<br>11 08 13 4E<br>11 09 13 8A<br>11 0A 13 4E<br>11 0A 13 4E<br>11 00 13 80                                                                                                    | GroupBox1<br>Hsync<br>Hs Size(X): 1024<br>Pulse Width: 20<br>Back-Porch: 140<br>Front-Porch: 160          | LCD RGB IF<br>LCD Interface: 16bit TFT ~<br>LCD IF RGB : RGB ~<br>Main Win Color: 16bpp ~ |
| 11 01 13 92<br>11 01 12 92<br>11 02 13 40<br>AA AA AA AA<br>11 E0 13 29<br>11 E1 13 03<br>11 E2 13 0B<br>11 E3 13 03<br>11 E4 13 01                                                                                                    | Lt_image_tool                                                                                             | Active<br>ligh Active<br>ligh Active<br>Active                                            |
| AA       AA       AA         11       10       13       04         11       12       13       00         11       13       13       00         11       13       13       00         11       14       13       7F         11       15       13       00         11       14       13       57         11       18       13       02         11       16       13       10         11       16       13       10 | SPI Flash<br>Read Command : 03h - Normal V<br>Address Mode : 24bits V<br>In Linear Mode : Block - 24bpp V | 768 SPI Interface: SPI0 V<br>Picture Address : 512<br>Flash Page Size: 256 V              |
| 11 18 13 13<br>11 19 13 01                                                                                                    |                                                                                                    |                                                                                           |

图 5-6:保存成功

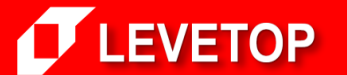

6. 保存后可以在目标文件夹中看到导出的 Bootloader.bin 文件:

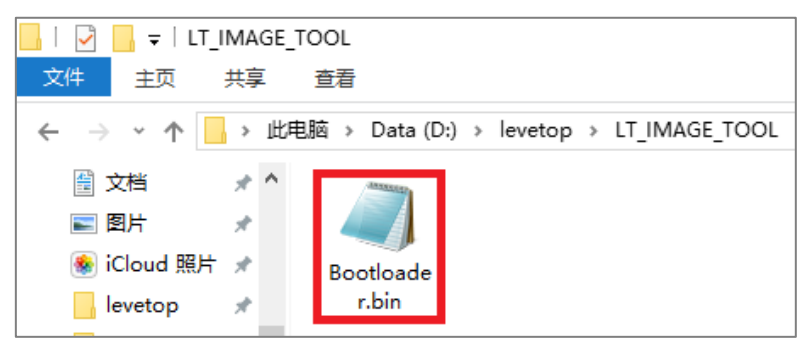

图 5-7: 导出的 Bootloader.bin 文件

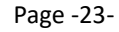

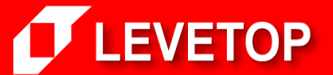

## 六、Bin 文件整合功能

1. 点击【LT\_IMAGE\_TOOL 菜单>Font】即可打开 Bin 文件整合界面,最多能整合 6 个 Bin 文件, 点击【File 1~6】可依次添加。注意,Bootloader.bin 文件需放在地址 0 位置,即 File 1。

|                                                                 | 的开始地址         | 文件大小          | ×      |
|-----------------------------------------------------------------|---------------|---------------|--------|
| Files                                                           | Start Address | Length(bytes) |        |
| D:\/evetop/LT_IMAGE_TOOL/LT_IMAGE_TOOL_1802(6\Bootloader.bin    | 0             | 317           |        |
| D: Vevetop V_T_IMAGE_TOOL V_T_IMAGE_TOOL_180206 VPicture 1. bin | 317           | 9707136       |        |
| D:\vevetop\LT_IMAGE_TOOL\LT_IMAGE_TOOL_180206\Picture2.bin      | 9707453       | 7372800       |        |
| D:\vevetop\LT_IMAGE_TOOL\LT_IMAGE_TOOL_180206\Picture3.bin      | 17080253      | 1131008       |        |
| D:\vevetop\v_T_IMAGE_TOOL\v_T_IMAGE_TOOL_180206\16_16宋体.bin     | 18211261      | 267264        |        |
| D:\Jevetop\LT_IMAGE_TOOL\LT_IMAGE_TOOL_180206\32_32楷体.bin       | 18478525      | 1131008       |        |
| File 1     File 2     File 3     File 4     File 5     File 6   | File Combine  | Close         |        |
|                                                                 |               |               | ^      |
|                                                                 |               |               |        |
|                                                                 |               |               |        |
|                                                                 |               |               |        |
|                                                                 |               |               |        |
|                                                                 |               |               |        |
|                                                                 |               |               |        |
|                                                                 |               |               | $\sim$ |

图 6-1: Bin 文件整合

2. 点击【File Combine】按钮保存整合文件,注意输入文件名时文件名中不能包含下面这些字符,如: ?\*/\<>:"|, 否则无法保存。

|                                           | at all a state     |        |                  |        |                 |               | ×   |
|-------------------------------------------|--------------------|--------|------------------|--------|-----------------|---------------|-----|
| 月存为                                       |                    |        |                  | ×      |                 |               | ~   |
| ← → • • <mark>.</mark> « L                | T IMAGE TOOL → bin | ∨ ひ 搜索 | "bin"            | م      | Start Address   | Length(bytes) |     |
|                                           |                    |        |                  |        | 0               | 317           |     |
| 组织▼ 7 法北                                  | 圣胶亿                |        | == -             |        | 317             | 9707136       |     |
| ConeDrive                                 |                    |        | 修改日期             | 类型     | 9707453         | 7372800       |     |
| 此由脑                                       | 🥘 16_16宋体.bin      |        | 2018/2/6 10:04   | BIN 文件 | 17080253        | 1131008       |     |
| 2D 34~~~~~~~~~~~~~~~~~~~~~~~~~~~~~~~~~~~~ | 🥘 32_32楷体.bin      |        | 2017/12/20 15:16 | BIN 文件 | 18211261        | 267264        |     |
|                                           | Bootloader.bin     |        | 2018/2/9 14:17   | BIN 文件 | 1 点击Fil         | e Combine     |     |
|                                           | Picture1.bin       |        | 2018/2/9 14:18   | BIN 文件 | т <u>с</u> жанн |               | 1   |
|                                           | Picture2.bin       |        | 2017/12/20 10:12 | BIN 文件 | File Combine    | Close         |     |
|                                           | Picture3.bin       |        | 2017/12/19 15:48 | BIN 文件 | The combine     | Close         |     |
| 🔮 文档                                      |                    |        |                  |        |                 |               | ^   |
| - 🕂 下载                                    |                    |        |                  |        |                 |               |     |
| ♪ 音乐                                      |                    |        |                  |        |                 |               |     |
| 三 桌面                                      |                    |        |                  |        |                 |               |     |
| 🏪 64WinXP (C:)                            |                    |        |                  |        |                 |               |     |
| 🔜 Data (D:)                               |                    |        |                  |        |                 |               |     |
| 🕳 64Win7 (F:) 🗸                           | <                  |        |                  | >      |                 |               |     |
| 文件名(N); BinF                              | ile Combine        |        |                  | ~      |                 |               |     |
| 保友米刑/                                     |                    | 1 -    | 与土伊方             | ~      |                 |               |     |
| 3、箱                                       | 入文件名               |        |                  |        |                 |               | · · |
| ▲ 陶蔚文仕中                                   |                    |        | 保存(S) 取          | 消      |                 |               |     |
| POINT                                     |                    |        |                  |        |                 |               |     |

图 6-2:保存整合文件

诚信・专业・效率

Page -24-

当显示 Combine over 时,即整合成功,并显示每个源文件的地址和大小,同时生成一个 BinFile Combine-Addr.txt 文件,便于查阅每个源文件的地址、大小等详细信息。

| 🖉 BinFile Combine                                                                                                    |               | ×      |
|----------------------------------------------------------------------------------------------------|---------------|--------|
| Files Start Address                                                                                                    | Length(bytes) |        |
| D: \evetop \LT_IMAGE_TOOL \LT_IMAGE_TOOL_180209 \bin \Bootloader.bin 0                                                                                                    | 317           |        |
| D:\vevetop\LT_IMAGE_TOC Lt_image_tool X                                                                                                    | 9707136       |        |
| D:\vevetop\LT_IMAGE_TOC Combine over                                                                                                    | 7372800       |        |
| D:\vevetop\LT_IMAGE_TOC                                                                                                    | 1131008       |        |
| D:\/evetop\/LT_IMAGE_TOC                                                                                                    | 267264        |        |
| D:\/evetop\/LT_IMAGE_TOOL\/LT_IMAGE_TOOL_180209\/bin\32_32楷体.bin 18478525                                                                                                    | 1131008       |        |
| File 1         File 2         File 3         File 4         File 5         File 6         File Combine                                                                                                    | Close         |        |
| {0x0000000, 0x000013D}, //D:\evetop\LT_IMAGE_TOOL\LT_IMAGE_TOOL_180209\bin\Bootloader.bin<br>{0x0000013D, 0x00941E80}, //D:\evetop\LT_IMAGE_TOOL\LT_IMAGE_TOOL_180209\bin\Picture1.bin<br>{0x00941FBD, 0x001708000}, //D:\evetop\LT_IMAGE_TOOL\LT_IMAGE_TOOL_180209\bin\Picture2.bin<br>{0x01049FBD, 0x00114200}, //D:\evetop\LT_IMAGE_TOOL\LT_IMAGE_TOOL_180209\bin\Picture3.bin<br>{0x0115E1BD, 0x00141400}, //D:\evetop\LT_IMAGE_TOOL\LT_IMAGE_TOOL_180209\bin\16_16宗体.bin<br>{0x0119F5BD, 0x00114200}, //D:\evetop\LT_IMAGE_TOOL\LT_IMAGE_TOOL_180209\bin\15_3232楷体.bin |               | ^      |
| 这里显示每个源文件的地址和大小,以及保存路径                                                                                                    |               |        |
|                                                                                                    |               |        |
|                                                                                                    |               | $\sim$ |

图 6-3: 整合成功

3. 生成的文件:

|                                                                                                    | _                                                    |                                                         | $\times$ |
|----------------------------------------------------------------------------------------------------|------------------------------------------------------|---------------------------------------------------------|----------|
| 文件(F) 编辑(E) 格式(O) 查看(V) 帮助(H)                                                                                                    |                                                      |                                                         |          |
| <pre>{0x00000000, 0x0000013D}, //D:\levetop\LT_IMAGE_TOOL\LT_IMAGE_TOOL_180209\bin\Boo {0x0000013D, 0x00941E80}, //D:\levetop\LT_IMAGE_TOOL\LT_IMAGE_TOOL_180209\bin\Pic {0x00941FBD, 0x00708000}, //D:\levetop\LT_IMAGE_TOOL\LT_IMAGE_TOOL_180209\bin\Pic {0x01049FBD, 0x00114200}, //D:\levetop\LT_IMAGE_TOOL\LT_IMAGE_TOOL_180209\bin\Pic {0x0119F5BD, 0x00114200}, //D:\levetop\LT_IMAGE_TOOL\LT_IMAGE_TOOL_180209\bin\16 {0x0119F5BD, 0x00114200}, //D:\levetop\LT_IMAGE_TOOL\LT_IMAGE_TOOL_180209\bin\32_</pre> | tloade<br>ture1.<br>ture2.<br>ture3.<br>16宋体<br>32楷体 | er.bin<br>bin<br>bin<br>bin<br>bin<br>bin<br>bin<br>bin | ^        |
|                                                                                                    |                                                      |                                                         | $\sim$   |
| <                                                                                                    |                                                      |                                                         | >        |

图 6-4:保存文件信息

整合完成后可以在目标文件夹中看到导出的 BinFile Combine.bin 文件,然后使用者可以用 SPI Flash 烧录器将此档案烧录到连接至 LT7868x 的 SPI Flash。

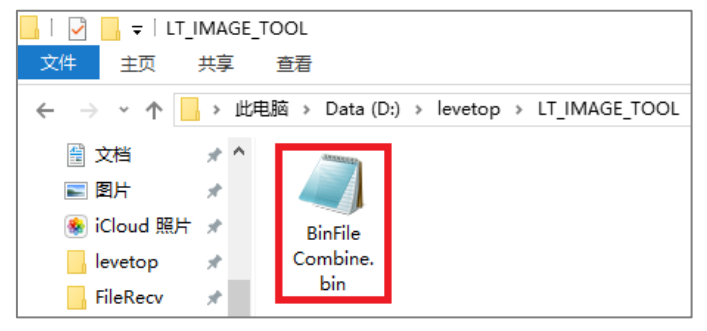

图 6-5:导出的 Bin 整合文件

诚信・专业・效率

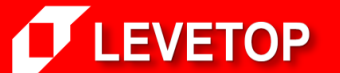

Page -25-

4. 程序调用烧录到 SPI Flash 内的 Bin 文件资料

以下用 2 个例子说明程序如何调用已经烧录到 SPI Flash 内的 Bin 文件数据,一个是在程序中显示图片【Picture1】和【Picture2】,另一个是在程序中调用 SPI Flash 内的字库 (16\_16 宋体)。

**范例一:**使用 DMA 的方式从 LT768 的 CS0 中外挂的 Flash 中的【Picture1】地址读取第一张和第二张图片,并循环显示。两张图片的分辨率为 1024\*600、色深为 16bit。函数的详细参数设置,请参考 LT768 的应用手册【LT768\_AP-Note\_Vxx\_CH.pdf】档案。

Select\_Main\_Window\_16bpp(); // 设置主规窗的色深 16bit 的深度 // 从显示的 0 地址起开始映像到主规窗图层中 Main\_Image\_Start\_Address(0); Main Image Width(1024); // 主规窗的宽度 Main\_Window\_Start\_XY(0, 0); // 主视窗的起始坐标主规窗从(0,0)地址开始 Canvas Image Start address(0); // 从底图 (显示内存) 的 0 地址开始写数据 // 底图的宽度 Canvas\_image\_width(1024); // 工作视窗: LCD 从主规窗的(0,0)地址开始显示 Active Window  $XY(0, 0_i)$ ; Active\_Window\_WH(1024, 600); // 工作视窗:LCD 显示的宽为 1024,长为 600 while(1) { /\*-----显示第一张图片,地址为 0x0000013D-----\*/ LT768 DMA 24bit Block(0, 0, 0, 0, 1024, 600, 0x0000013D); delay ms(500); /\*----显示第二张图片,地址为 0x0000013D+1024\*600\*2-----\*/ LT768 DMA 24bit Block(0, 0, 0, 0, 1024, 600, 0x0000013D+1024\*600\*2); delay\_ms(500); }

**范例二:**从 LT768 的 CS0 中外挂的 Flash 中的【16\_16 宋体】地址读取 16\*16 宋体字库数据, 并显示"东莞市乐电子有限公司",且不放大字体的高度和宽度、背景色透明、字体对齐。函数 的详细参数设置,请参考【LT768\_AP-Note\_Vxx\_CH.pdf】档案。

| Select_Main_Window_16bpp();               | // 设置主规窗的色深 16bit 的深度                            |
|-------------------------------------------|--------------------------------------------------|
| Main_Image_Start_Address(0);              | // 从显示的 0 地址起开始映像到主规窗图层中                         |
| Main_Image_Width(1024);                   | // 主规窗的宽度                                        |
| Main_Window_Start_XY(0, 0);               | // 主视窗的起始坐标主规窗从(0,0)地址开始                         |
| Canvas_Image_Start_address(0);            | // 从底图(显示内存)的0地址开始写数据                            |
| Canvas_image_width(1024);                 | // 底图的宽度                                         |
| Active_Window_XY(0, 0,);                  | // 工作视窗:LCD 从主规窗的(0,0)地址开始显示                     |
| Active_Window_WH(1024, 600);              | // 工作视窗:LCD 显示的宽为 1024, 长为 600                   |
| LT768_DrawSquare_Fill(0, 0, 1024, 600, W  | /hite); //画白布                                    |
| /*外挂字库初始化 (字库起始地址: 0xC                    | )115E1BD, 字库大小: 0x00041400)*/                    |
| LT768_Select_Outside_Font_Init(1, 0, 0x01 | 15E1BD, 1024*600*2, 0x00041400, 16, 1, 1, 1, 1); |
| /*显示文字*/                                  |                                                  |
| 17769 Drint Outside Font String(125 E01   | DodWhite(u0*)"左苦士に由フ方阳八ヨ")。                      |

LT768\_Print\_Outside\_Font\_String(425,50,Red,White,(u8\*)"东莞市乐电子有限公司");

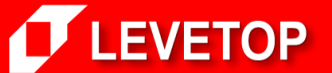

Page -26-